## 1. 首先登入帐户

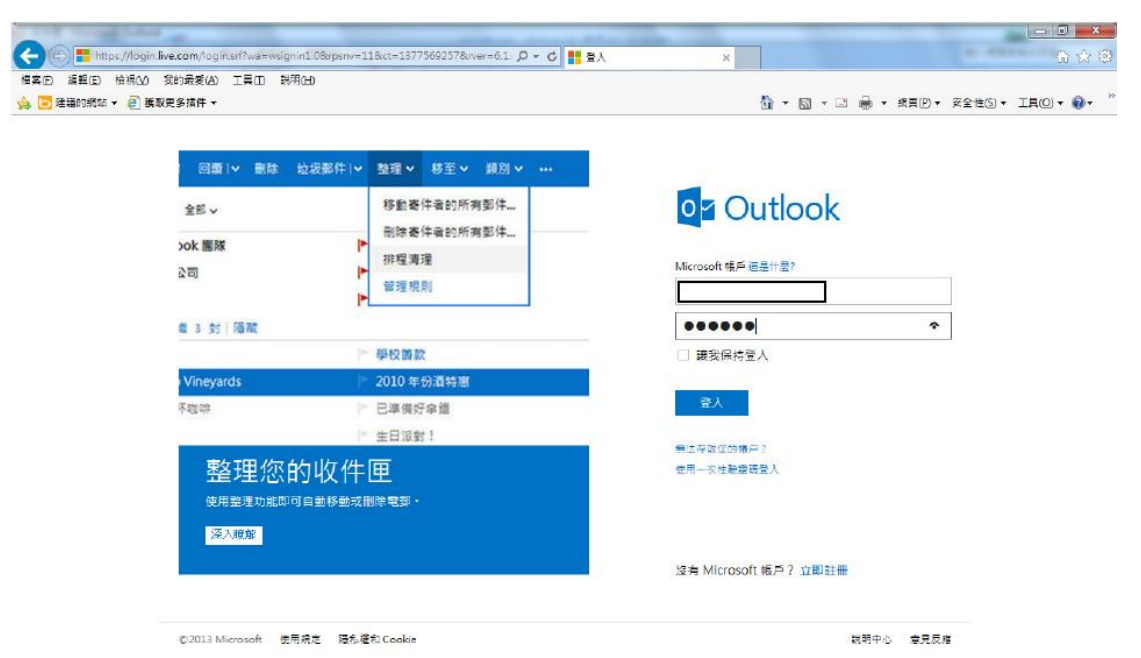

2. 然后按 << 设定 >>

| 👷 🛛 🦛 🕮 🧰 🖬 🗮 🖬 🗮 🎫 | 史多請件 ▼                   | 🏠 • 🗔 • 🖂                                                           | 局 · 網頁(2) · |
|---------------------|--------------------------|---------------------------------------------------------------------|-------------|
| Outlook  ~          | ⊕新増                      | 100 Cau                                                             | इ. <b>८</b> |
| 夏尋電子郵件 P            | □ 福視:全部 >                |                                                                     | 用利依据        |
| 資料夾 🖒               | Hotmail 小組 *             | ▶ 標識可讓郵件保持在最上方                                                      | 8/2/2012    |
| 收件匣 36              | 已標識 1 封  隱藏              |                                                                     | 1           |
| 立圾郵件 1              | 🗌 Outlook.com Team 🖤     | We apologize for any disruptions to your email experience           | 24/8/2013   |
| 自物 1                | 🗌 Kawa NG                | Fwd: Please send me your updated CV and let me know if you are inte | 19/6/2013   |
| 8件備份                | Surface                  | The wait is over. Surface Pro is now available.                     | 24/0/2013   |
| 制除的郵件               | Skype                    | ▶ 免费試用 Skype 的高階功能一個月                                               | 16/5/2013   |
| 資料夾                 | 50 封影件 催1頁, #2頁 將至 州 4 ▶ |                                                                     |             |
|                     |                          |                                                                     |             |
|                     |                          |                                                                     |             |

## 3. 选"更多邮件设定"

| 🏩 💽 建蒲的纸纸 🖌 🗐 表现更多抹件 + 👘 🔹 📾 🔹 📾 🔹 点目        |                                                                                         |                                                                                                    |                          |  |
|----------------------------------------------|-----------------------------------------------------------------------------------------|----------------------------------------------------------------------------------------------------|--------------------------|--|
| o <mark>⊿</mark> Outlook  ∨                  | (+)新增                                                                                   |                                                                                                    | e 0                      |  |
| 授尋電子郵件 の                                     | □ 袖視: 全部 ∨                                                                              |                                                                                                    |                          |  |
| 資料夾 0<br>收件屋 36                              | □ Hotmail 小組 ♥<br>已標識 1 封   陽藏                                                          | ▶ 標識可識鄞件保持在最上方                                                                                                    |                          |  |
| <b>垃圾郵件 1</b><br>草柄 1<br>畜件偏份<br>删除的郵件       | <ul> <li>Outlook.com Team </li> <li>Kawa NG</li> <li>Surface </li> <li>Skype</li> </ul> | <ul> <li>We apologize for any disruptions to your email experience</li> <li>Fwd: Please send me your updated CV and let me know if you are in</li> <li>The wait is over. Surface Pro is now available.</li> <li>免费試用 Skype 的高階功能一個月</li> </ul> | 源取蛮楷<br>願聞<br>右側<br>● 下方 |  |
| 新資料夾<br>快速檢視<br>已標業 1<br>文件 1<br>相片 3<br>家項目 | 50封要件 第1頁,共<br>按一下郵件,在這裡顯示該郵件<br>這個空白郵件可協助保護您的隱私權,或從也可以在這裡自動顯示第一封郵件,                    |                                                                                                    | 更多那件設定<br>說明<br>意見反應     |  |

4. 选"安全及封锁的寄件者"

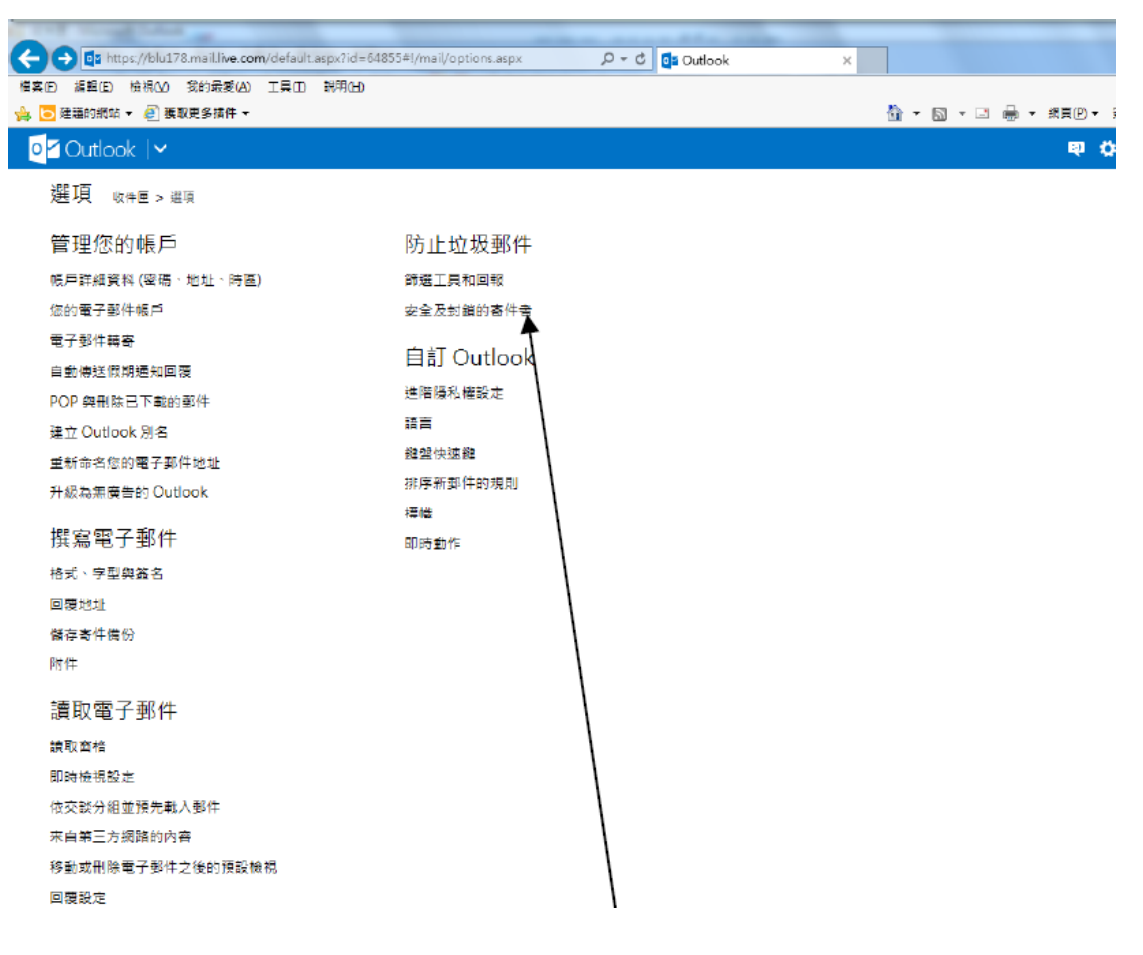

## 5. 选"安全的邮寄清单"

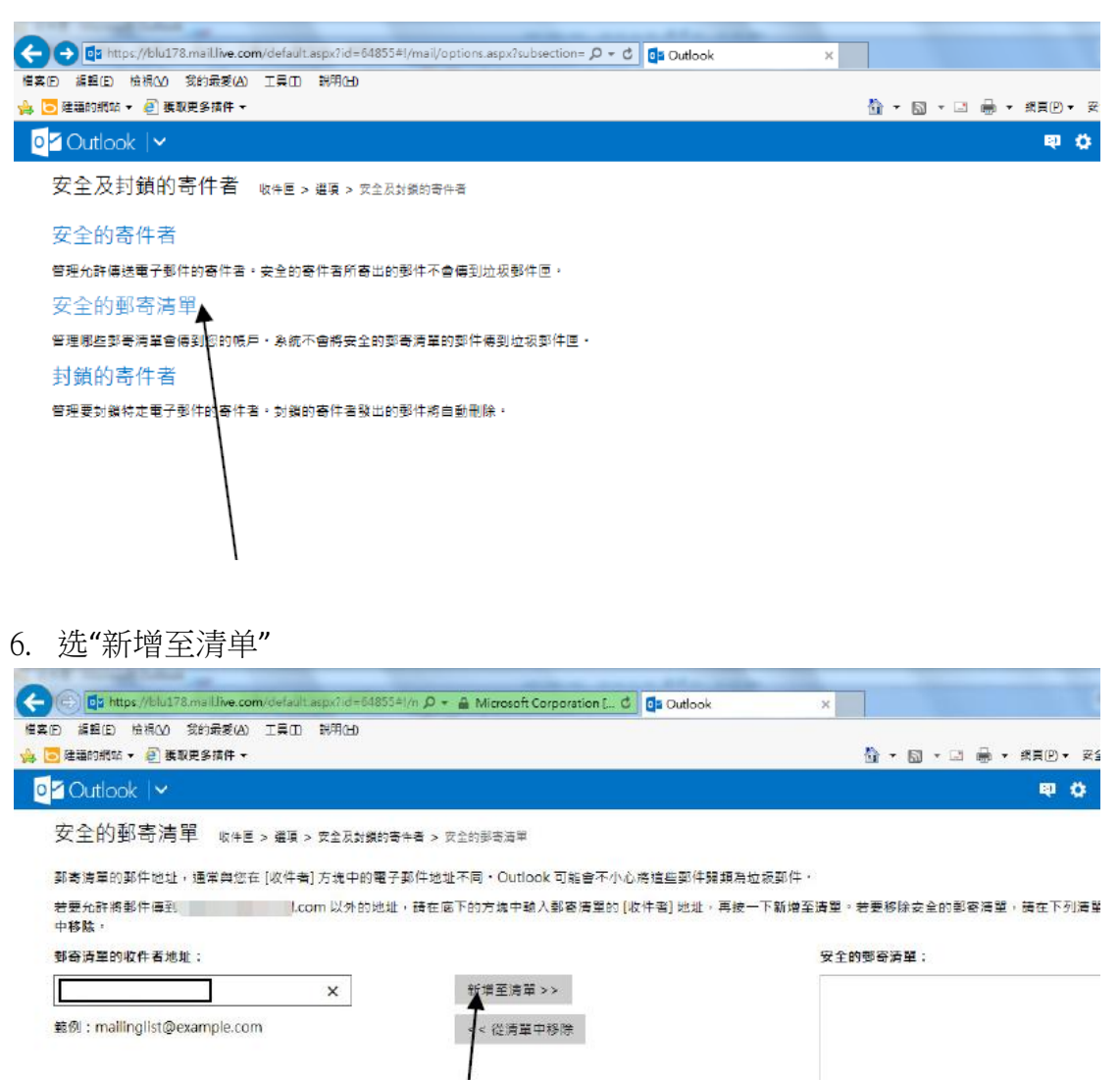

## 7. 请填上 cs@gisf.hk

![](_page_3_Picture_1.jpeg)